## (( آموزش تصویری عضویت در فروشگاه اینترنتی مه پاک ))

برای عضویت در فروشگاه اینترنتی مه پاک می توانید از دو روش حساب کاربری خود را ایجاد نمایید تا به راحتی بتوانید سفارش های خود را ثبت نمایید. روش اول "عضویت با استفاده از شماره همراه" و روش دوم "عضویت با استفاده از آدرس ایمیل" می باشد. برای عضویت با استفاده از آدرس ایمیل به روش زیر عمل نمایید:

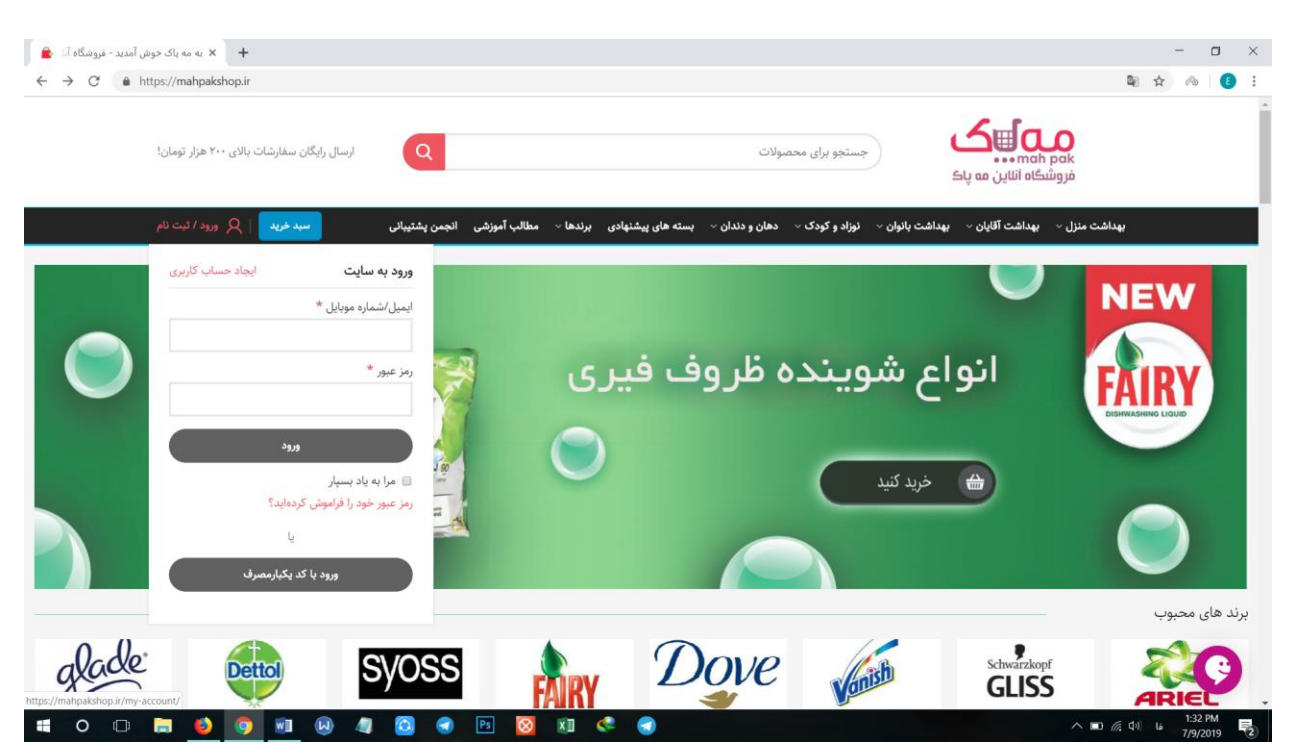

1- ابتدا بر روی دکمه "**ورود /ثبت نام**" در نوار مشکی رنگ بالای سایت کلیک کنید.

- 2- سپس بر روی دکمه "<mark>ایجاد حساب کاربری</mark>" کلیک کنید.
- 3- در سمت چپ این صفحه بر روی دکمه "عضویت" کلیک کنید.

| → C ≜ https://mahnakshop.ir/mv-account/                                                   |                                            |                                                         |                                                  |      |
|-------------------------------------------------------------------------------------------|--------------------------------------------|---------------------------------------------------------|--------------------------------------------------|------|
| ارسال رایگان سفارشات بالای ۲۰۰ هزار تومان!<br>Q                                           |                                            | جستجو برای محصولات                                      | ستها میلاند.<br>فروشگاه اناین مه پاک             |      |
| ی انجمن پشتیبانی <mark>سیدخرید</mark> R ورود / قیت نام                                    | سته های پیشنهادی برندها × مطالب آموزشر     | ست بانوان ∨     نوزاد و کودک ∨     دهان و دندان ∨     ا | شت منزل × بهداشت آقایان × بهدان                  | يهدا |
| عضويت                                                                                     |                                            |                                                         | ورود                                             |      |
| ، توانید از جشنواره های فروش مطلع شده و همچنین<br>نات قبلی خود را در هر زمان داشته باشید. | یا ایجاد اکانت در سایت مر<br>اطلاعات سفارش |                                                         | ایمیل/شماره موبایل *                             |      |
| عفريت                                                                                     |                                            |                                                         | رمز عبور *                                       |      |
|                                                                                           |                                            |                                                         |                                                  |      |
|                                                                                           |                                            | ورود                                                    |                                                  |      |
|                                                                                           |                                            | نەلىد؟                                                  | 🗐 مرا به یاد بسپار<br>رمز عبور خود را فراموش کرد |      |
|                                                                                           |                                            | ų                                                       |                                                  |      |
|                                                                                           |                                            |                                                         |                                                  |      |
|                                                                                           |                                            | ورود با کد یکبارمصرف                                    |                                                  |      |

4- در فیلد " <mark>ایمیل /شماره موبایل</mark>" آدرس ایمیلتان را وارد نمایید.

| 🖌 حساب کاربری - فروشگاه آنلاین مه یا 🔺                                                                                        | - 🗆 X                                                                                         |
|----------------------------------------------------------------------------------------------------|-----------------------------------------------------------------------------------------------|
| ← → C                                                                                                    | 🔤 🖈 ) 🐵   🙆 🗄                                                                                 |
| ارسال رایگان سفارشات بالای ۲۰۰ هزار تومان!<br>Q                                                                               | محصولات<br>نامین مع پاک<br>فروشنگاه افالین مع پاک                                             |
| شنهادی برندها - مطالب آموزشی انجمن پشتیبانی <mark>سید.فرید</mark>   R ورود / ثبت نام                                          | بهداشت منزل ‹› بهداشت آقایان ›› بهداشت باتوان ›› نوزاد و کودک ›› دهان و دندان ›› بسته های پیا |
| عضويت                                                                                                    | عضويت                                                                                         |
| با ایجاد اکانت در سایت می توانید از جشنواره های فروش مطلع شده و همچنین<br>اطلاعات سفارشات قبلی خود را در هر زمان داشته باشید. | ایمیل/شماره موبایل *<br>aliarmanideh@gmail.com                                                |
| 5 <sub>929</sub>                                                                                                    | ئام *                                                                                         |
|                                                                                                    | شماره موبایل (اختیاری)                                                                        |
|                                                                                                    | عفويت                                                                                         |
|                                                                                                    | لبت نام با کد تایید                                                                           |
|                                                                                                    |                                                                                               |

5- در فیلد "<mark>نام</mark>" نام کامل خود را وارد نمایید.

- 6- در فیلد "شماره موبایل" بهتر است شماره همراه خود را وارد نمایید تا در صورت فراموشی رمز بتوانید اطلاعات حساب کاربری خود را بازیابی کنید و همچنین از تخفیف ها و وضعیت سفارش های خود به صورت لحظه ای مطلع شوید.
  - 7- سپس بر روی دکمه "عضویت" کلیک کنید.

| 💼 حساب کاربری - فروشگاه آنلاین مه یا 🔹                                                                                         | ×   +                                |                  |                  |                  |                   |                  |               | - 0     | $\times$ |
|----------------------------------------------------------------------------------------------------|--------------------------------------|------------------|------------------|------------------|-------------------|------------------|---------------|---------|----------|
| ← → C                                                                                                    |                                      |                  |                  |                  |                   |                  | 20            | \$ 🗞 👔  | :        |
| سبدخرید   🎗 ورود / ثبت نام                                                                                                    | برندها ~ مطالب آموزشی انجمن پشتیبانی | سته های پیشنهادی | دهان و دندان 🗸 پ | 🔹 نوزاد و کودک 🗸 | ~ بهداشت بانوان ~ | بهداشت آقایان    | بهداشت منزل ~ |         | ^        |
|                                                                                                    |                                      |                  |                  |                  |                   | (Tuniàs          |               |         | 1        |
|                                                                                                    | عطويت                                |                  |                  |                  |                   | عصويت            |               |         |          |
| با ایجاد اکانت در سایت می توانید از جشنواره های فروش مطلح شده و همچنین<br>اطلاعات سفارشات قبل ، خصر از در هر نمات داشته باشید. |                                      |                  |                  |                  | یل *              | ایمیل/شماره موبا |               |         |          |
|                                                                                                    |                                      | ā                | lliarmanideh®@gm | hail.com         |                   |                  |               |         |          |
|                                                                                                    | 39,79                                |                  |                  |                  |                   | گذرواژه *        |               |         |          |
|                                                                                                    |                                      |                  |                  |                  |                   |                  |               |         |          |
|                                                                                                    |                                      |                  |                  |                  |                   |                  |               |         |          |
|                                                                                                    |                                      |                  |                  |                  |                   | قوى              |               |         | 1        |
|                                                                                                    |                                      |                  |                  |                  |                   | نام *            |               |         |          |
|                                                                                                    |                                      |                  |                  |                  |                   | على ارمانيده     |               |         |          |
|                                                                                                    |                                      |                  |                  |                  | ىتيارى)           | شماره موبایل (اخ |               |         |          |
|                                                                                                    |                                      |                  |                  |                  |                   |                  |               |         |          |
|                                                                                                    |                                      |                  |                  | عضوبت            |                   |                  |               |         |          |
|                                                                                                    |                                      |                  |                  | - 67             |                   |                  |               |         |          |
|                                                                                                    |                                      |                  |                  |                  |                   |                  |               |         |          |
|                                                                                                    |                                      |                  |                  |                  |                   |                  |               |         |          |
| <u>^</u>                                                                                                    |                                      |                  |                  |                  |                   |                  |               |         |          |
| = o o 📄 🎒 🧿 🗐 🚇 🥥                                                                                                    | 🙆 🕣 Ps 🔯 🕅                           | 🥐 🍙              |                  |                  |                   |                  | へ 🖬 候 (4))    | 1:53 PM | Ē        |

8- در فیلد"گذرواژه" یک رمز مناسب دلخواه وارد کنید.

9- مجددا بر روی دکمه "عضویت" کلیک کنید.

در این مرحله حساب کاربری شما با موفقیت ایجاد شده است. برای ورود به سایت می توانید با استفاده از فرم ورود در همین صفحه و یا دکمه "**ورود /ثبت نام**" موجود در نوار بالای تمام صفحات سایت استفاده نموده و با ورود آدرس ایمیل و گذرواژه وارد حساب کاربری خود شوید.

| ∽ ≌ ☆ ⊘     |                                                                                              |                                                               | https://mahpakshop.ir/my-account/                     |
|-------------|----------------------------------------------------------------------------------------------|---------------------------------------------------------------|-------------------------------------------------------|
| ak<br>فرړ   | جستجو برای محصولات<br>وشکاه اناین مه پاک                                                     |                                                               | ارسال رایگان سفارشات بالای ۲۰۰ هزار تومان!            |
| بهداشت منزل | <ul> <li>بهداشت آقایان - بهداشت باتوان - نوزاد و کودک - دهان و دندان - بسته های پ</li> </ul> | نهادی برندها ~ مطالب آموزشی انجمن                             | شتیبانی <b>کرید ک</b> ورود / ثبت نام                  |
|             |                                                                                              |                                                               | ورود به سایت ایجاد حساب کاربری                        |
|             | ورود                                                                                         | عذ                                                            | ایمیل/شماره موبایل *<br>aliarmanideh@gmail.com        |
|             | ایمیل/شمارہ موبایل *<br>aliarmanideh@gmail.com                                               | با ایجاد اکانت در سایت می توانید از<br>اطلاعات سفارشات قبلی - | رمز عبور *                                            |
|             | رەز غېور *                                                                                   | ۵                                                             | 665                                                   |
|             | 31/2                                                                                         |                                                               | ⊠ مرا به یاد بسپار<br>رمز عبور خود را فراموش کردهاید؟ |
|             | 🗷 مرا به یاد بسیار                                                                           |                                                               | Ŀ                                                     |
|             | رمز عبور خود را فراموش کردهاید؟                                                              |                                                               | ورود با کد یکبارمصرف                                  |
|             | L.                                                                                           |                                                               |                                                       |
|             |                                                                                              |                                                               |                                                       |

## روش دوم

در صورتی که آدرس ایمیل نداشته و یا مایل به ثبت نام توسط شماره همراه هستید به روش زیر می توانید با استفاده از شماره همراه خود در فروشگاه اینترنتی مه پاک حساب کاربری ایجاد نمایید.

1- ابتدا بر روی دکمه "<mark>ورود/ثبت نام</mark>" در نوار مشکی *ر*نگ بالای سایت کلیک کنید.

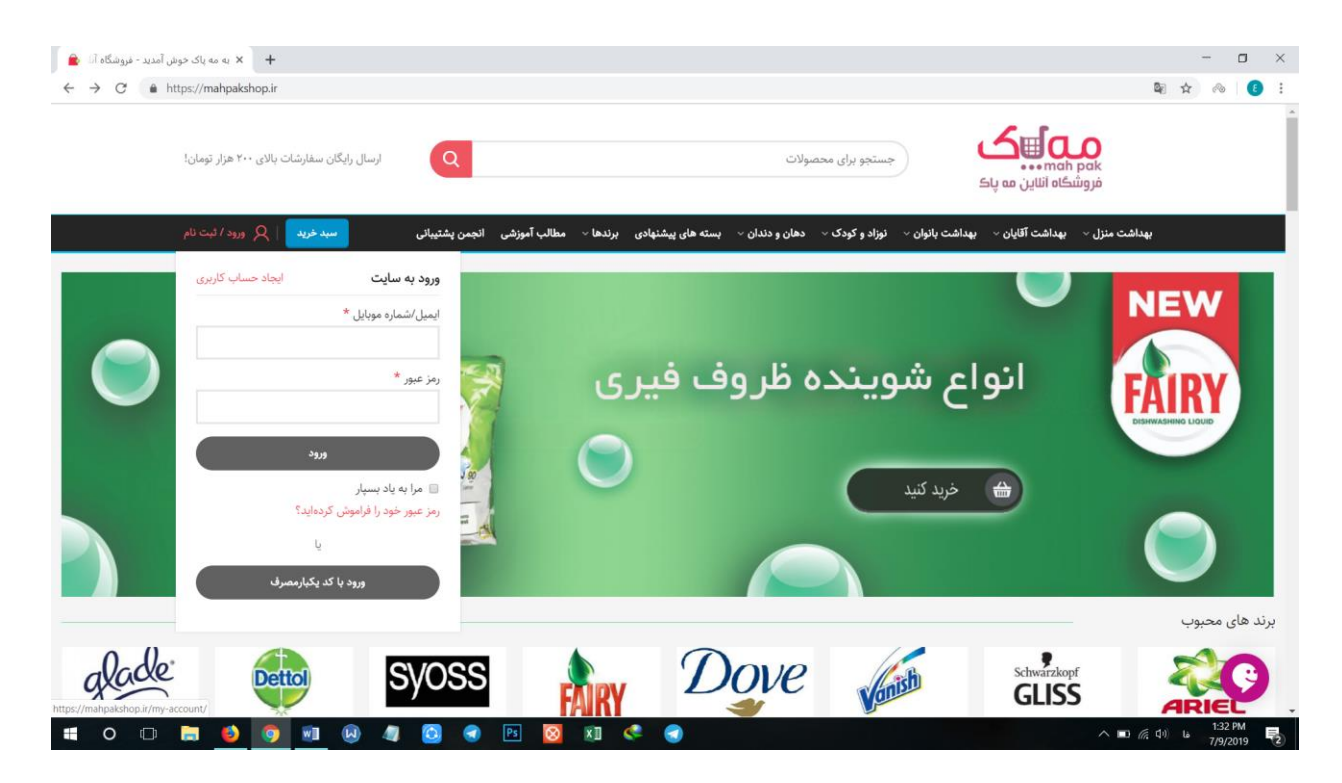

- 2- سپس بر روی دکمه "ایجاد حساب کاربری" کلیک کنید.
- 3- در سمت چپ این صفحه بر روی دکمه "عضویت" کلیک کنید.

| 🔒 🖌 حساب کاربرک - فروشگاه آنلاین مه یا 🖌                                                                                      | - • ×                                                                               |
|----------------------------------------------------------------------------------------------------|-------------------------------------------------------------------------------------|
| ← → C                                                                                                    | 🔤 🛧 🙉 🚺 :                                                                           |
| ارسال رایگان سفارشات بالای ۲۰۰ هزار تومان!<br>Q                                                                               | جستجو برای محصولات.<br>فروشگاه انالین مه پاک                                        |
| ، پیشنهادی برندها ~ مطالب آموزشی انجمن پشتیبانی <mark>سیدخرید</mark>   Q ورود / ثبت نام                                       | بهداشت منزل ~ بهداشت آقایان ~ بهداشت باتوان ~ نوزادو کودگ ~ دهان و دندان ~ بسته های |
| عضويت                                                                                                    | ورود                                                                                |
| با ایجاد اکانت در سایت می توانید از جشنواره های فروش مطلع شده و همچنین<br>اطلاعات سفارشات قبلی خود را در هر زمان داشته باشید. | ایمیل/شماره موبایل <b>*</b>                                                         |
| علىورت                                                                                                    | رمز عبور *                                                                          |
|                                                                                                    | وريد                                                                                |
|                                                                                                    | مرا به یاد بسپار<br>رمز عبور خود را فراموش کردهاید؟                                 |
|                                                                                                    | يا                                                                                  |
|                                                                                                    | ورود با کد یکیارمصرف                                                                |
| https://mahpakshop.ii//my-account/#                                                                                           | へ mo 病 (4) La 138 PM 長                                                              |

4- در فیلد " ایمیل / شماره موبایل " شماره تلفن همراهتان را بدون صفر اول وارد نمایید.

- 5- در فیلد "نام" نام کامل خود را وارد نمایید.
   6- در فیلد "ایمیل" بهتر است آدرس ایمیل خود را در صورت وجود وارد نمایید تا در صورت فراموشی رمز بتوانید اطلاعات حساب کاربری خود را بازیابی کنید و همچنین از تخفیف ها و وضعیت سفارش های خود به صورت لحظه ای مطلع شوید.
  - 7- سپس ب*ر ر*وی دکمه "<mark>عضویت</mark>" کلیک کنید.

| اللاين مه يا 🔹 🗙 New Tab 🛛 🕹 🖌 حساب كاربرى - فروشگاه آللاين مه يا                                                                 | - o ×                                                                                   |
|----------------------------------------------------------------------------------------------------|-----------------------------------------------------------------------------------------|
| ← → C                                                                                                    | 아 🕸 🌣 🚳 🚺 🗄                                                                             |
|                                                                                                    | م فروشگاه انلاین مه پاک                                                                 |
| شنهادی برندها × مطالب آموزشی انجمن پشتیبانی <mark>سبدخرید</mark>   R ورود / ثبت نام                                               | بهداشت مئزل × بهداشت آقایان × بهداشت بانوان × نوزاد و کودک × دهان و دندان × بسته های پر |
|                                                                                                    |                                                                                         |
| عضويت                                                                                                    | عضويت                                                                                   |
| با ایجاد اکانت در سایت می توانید از جشنواره های فروش مطلع شده و همچنین<br>اطالحات بخان آماد قبل منبر از مع برای دارد و برای دارد. | ايميل/شماره موبايل *                                                                    |
| اطلاعات سفارسات قبلی خود را در هر زمان داسته باسید.                                                                               | +9A 9Y1Y                                                                                |
| 5 <sub>9,9</sub>                                                                                                    | گذرواژه *                                                                               |
|                                                                                                    |                                                                                         |
|                                                                                                    |                                                                                         |
|                                                                                                    | قوى                                                                                     |
|                                                                                                    | نام *                                                                                   |
|                                                                                                    | على آرمانيده                                                                            |
|                                                                                                    | ايميل (اختياری)                                                                         |
|                                                                                                    | aliarmanideh@gmail.com                                                                  |
|                                                                                                    |                                                                                         |
|                                                                                                    | Cijaz                                                                                   |
|                                                                                                    | <b>O</b> .                                                                              |
| 🛋 O 🗆 🚍 🍯 💿 🗉 😣 🥼 🙆 😁 🔯 🕅 🔇                                                                                                    | ● へ IE //(↓ ENG 209 PM 7/9/2019 長                                                       |

- 8- در فیلد "گذرواژه" یک رمز مناسب دلخواه وارد کنید.
  - 9- مجددا بر روی دکمه "عضویت" کلیک کنید.

| 🔹 حساب کارنرک - فروشگاه آنلاین مه یا 🔹 New Tab                                       | - • ×                                                                                   |
|--------------------------------------------------------------------------------------|-----------------------------------------------------------------------------------------|
| ← → C                                                                                | 야 책 ☆ 🐵 🚺 🗄                                                                             |
|                                                                                      | م فروشگاه انااین مه پاک                                                                 |
| یشنهادی برندها × مطالب آموزشی انجمن پشتیبانی <mark>سیدخرید</mark>   Q ورود / ثبت نام | بهداشت منزل × بهداشت آقایان × بهداشت بانوان × نوزاد و کودک × دهان و دندان × بسته های پر |
|                                                                                      |                                                                                         |
|                                                                                      |                                                                                         |
| عضويت                                                                                | عضويت                                                                                   |
| با ایجاد اکانت در سایت می توانید از جشنواره های فروش مطلع شده و همچنین               | ایمیل/شماره موبایل *                                                                    |
| اطلاعات سفارشات قبلی خود را در هر زمان داشته باشید.                                  | +9A 9Y1Y                                                                                |
| ورود                                                                                 | ئام *                                                                                   |
|                                                                                      | على آرمانيده                                                                            |
|                                                                                      | ایمیل (اختیاری)                                                                         |
|                                                                                      | aliarmanideh@gmail.com                                                                  |
|                                                                                      | کد تایید *                                                                              |
|                                                                                      | ۵۵۶۴                                                                                    |
|                                                                                      |                                                                                         |
|                                                                                      | ارسال کد تایید بخبارمصرف                                                                |
|                                                                                      | (ارسال مجدد کد یکبار مصرف (۴۰:۰۰                                                        |
|                                                                                      | <b>(</b> )                                                                              |
|                                                                                      |                                                                                         |
| 📲 O 🗆 🤚 🌖 🚳 🗃 😡 🥼 🙆 🕣 🖻 🔯 🕅 😍                                                        | 213 PM                                                                                  |

- 10- در این مرحله یک کد تایید از طریق پیامک به شماره همراهتان ارسال می شود. این کد را در فیلد "کد تایید" وارد نمایید.
  - 11- سپس بر روی دکمه "<mark>ار سال کد تایید یکبار مصرف</mark>" کلیک کنید.
- 12- اگر کد تایید برایتان پیامک نشده است، پس از بررسی صحت شماره همراه وارد شده، بعد از گذشت 30 ثانیه می توانید بر روی دکمه "ارسال مجدد کد یکبار مصرف" کلیک کنید تا مجددا برایتان ارسال گردد.

در این مرحله حساب کاربری شما با موفقیت ایجاد شده است. برای ورود به سایت می توانید با استفاده از فرم ورود در همین صفحه و یا دکمه "**ورود /ثبت نام**" موجود در نوار بالای تمام صفحات سایت استفاده نموده و با ورود شماره تلفن همراه و گذرواژه وارد حساب کاربری خود شوید.

علاوه بر روش فوق، در صورت فراموشی گذرواژه می توانید به روش زیر نیز وارد حساب کاربری خود شوید: 1- ابتدا نشانگر ماوس را بر روی دکمه "ورود /ثبت نام" در نوار مشکی رنگ بالای سایت ببرید.

(بر روی این دکمه کلیک نکنید)

2- در فیلد "ایمیل/شماره موبایل" شماره تلفن همراه خود را بدون صفر وارد نمایید.

|                                                                                                    | - 미 ×<br>아 웹 ☆ 《 【 3 :                                                                 |
|----------------------------------------------------------------------------------------------------|----------------------------------------------------------------------------------------|
| ارسال رایگان سفارشات بالای ۲۰۰ هزار تومان!<br>Q                                                                                                    | بستجو برای محصولات<br>فروشگاه اناین مه پاک                                             |
| شنهادی برندها - مطالب آموزشی انجمن پشتیبانی <mark>سیدخرید</mark>   Q ورود / ثبت نام                                                                                                    | بهداشت منزل » بهداشت آقایان » بهداشت بانوان » نوزاد و گودگ » دهان و دندان » بسته های پ |
| رود به سایت         ایجاد حساب کاریری           ایسال/شماره موبایل *         ایسال/شماره موبایل *           ایسال/شماره موبایل *         ۱           رود با کد یک رامسال         ایسال/شماره موبایل *           ۲         ۲           ۲         ۲           ۲         ۲           ۲         ۲           ۲         ۲           ۲         ۲           ۲         ۲           ۲         ۲           ۲         ۲           ۲         ۲           ۲         ۲           ۲         ۲           ۲         ۲           ۲         ۲           ۲         ۲           ۲         ۲           ۲         ۲           ۲         ۲           ۲         ۲           ۲         ۲           ۲         ۲           ۲         ۲           ۲         ۲           ۲         ۲           ۲         ۲           ۲         ۲           ۲         ۲           ۲         ۲           ۲         ۲           ۲         ۲< | محصولات ظرفشویی فینیش<br>خرید کنید                                                     |
| Dove Constant Schwarzkopf CLISS                                                                                                    | PANTENE Finish Persil Perula                                                           |

- 3- سپس بر روی دکمه "<mark>ورود با کد یکبار مصرف</mark>" کلیک کنید.
- 4- یک کد تایید به شماره همراهتان پیامک می شود. مجددا از نوار بالای سایت نشانگر ماوس

را بر روی دکمه "<mark>ورود /ثبت نام</mark>" ببرید.(روی این دکمه کلیک نکنید)

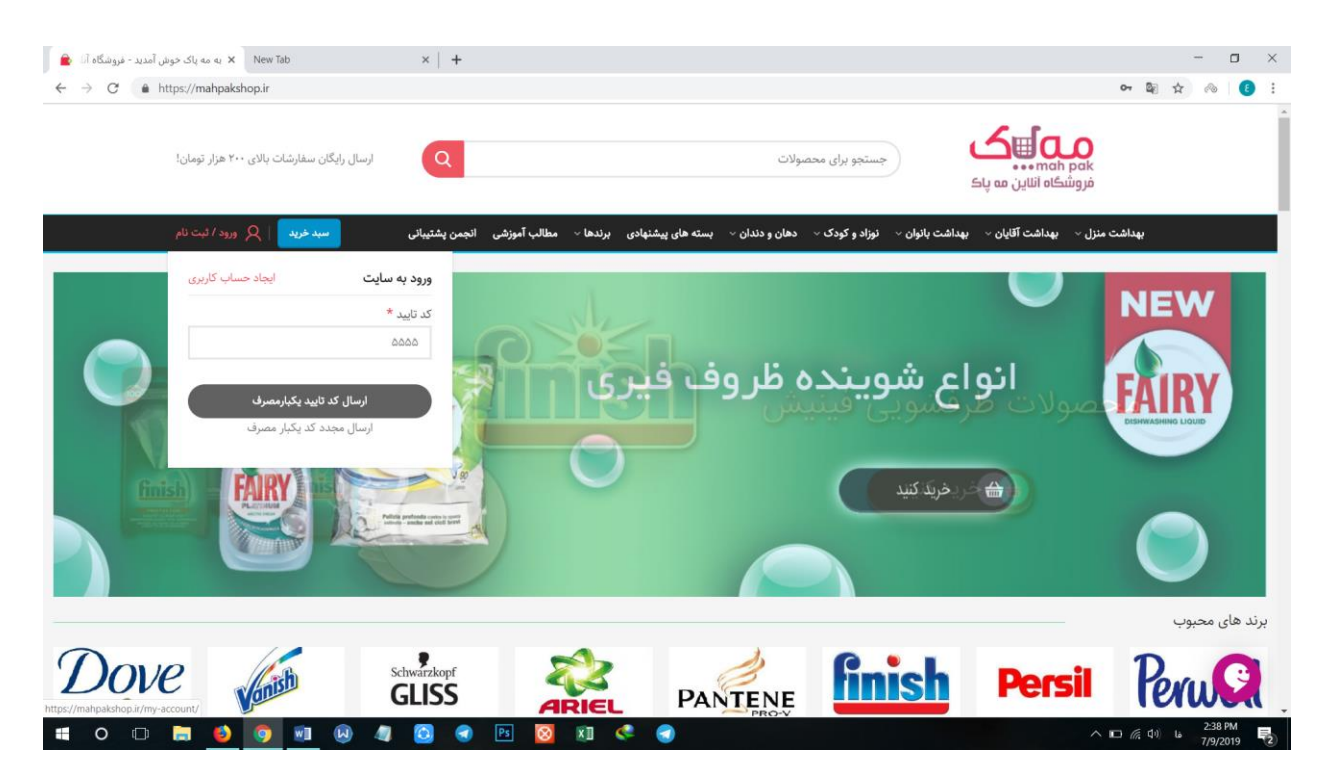

- 5- در فیلد "کد تایید" کد ارسال شده را وارد نمایید و سپس بر روی دکمه "ارسال کد تایید یکبارمصرف" کلیک کنید تا وارد حساب کاربری خود شوید.
- 6- اگر کد تایید برایتان پیامک نشده است، پس از بررسی صحت شماره همراه وارد شده، بعد از گذشت 30 ثانیه می توانید بر روی دکمه "ارسال مجدد کد یکبار مصرف" کلیک کنید تا مجددا برایتان ارسال گردد.

(( در صورت وجود هر گونه سوال یا مشکل در هر یک از مراحل می توانید با بخش پشتیبانی فروشگاه اینترنتی مه پاک در ارتباط باشید. ))